# Indiana State Historic Architectural and Archaeological Research Database SHAARD

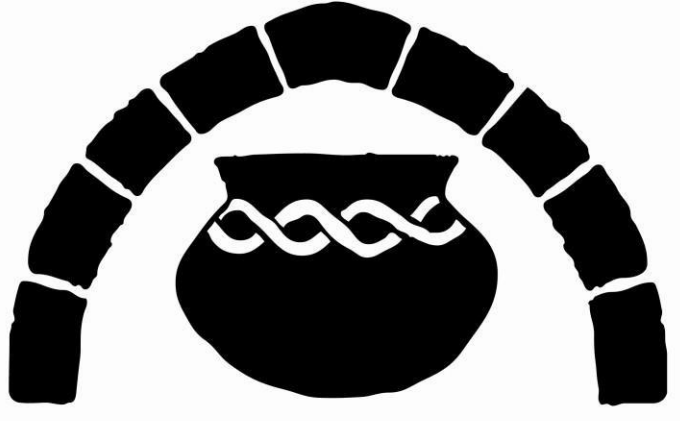

## INDIANA DIVISION OF HISTORIC PRESERVATION AND ARCHAEOLOGY

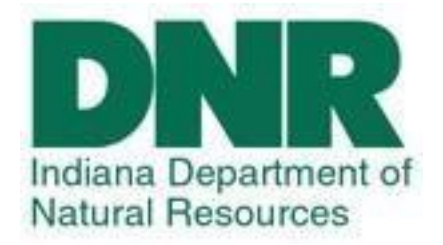

## **Public's User Guide**

January 2018

\*Table of Contents Page\*

### **INTRODUCTION**

The Indiana State Historic Architectural and Archaeological Research Database (SHAARD) of the Division of Historic Preservation and Archaeology (DHPA) allows users to search information on known historic resources throughout Indiana. The data contained in SHAARD was collected from previously conducted cultural resource inventories, National and State Registers listings, research projects, and cultural resource management project reports. **\*Access to all of the historic resource data is available on the web at www.SHAARD.dnr.in.gov and is open to the public**. SHAARD includes data from the IHSSI (County Survey Program), the Indiana Cemetery and Burial Ground Registry, historic bridges, properties listed in the National Register of Historic Places, properties listed in the Indiana Register of Historic Sites and Structures, and historic theaters in Indiana. **\*Access to archaeological site locations and information is restricted and accounts for SHAARD and SHAARD GIS are ONLY issued to qualified archaeologists in order to protect the sites from looting and vandalism**.

The quality of the data varies with the completeness and precision of the original records and may be out-of-date. In addition, there are over 250,000 paper records from past surveys located in the office. More information is being entered daily. Absence of recently accumulated data does not necessarily indicate the absence of resources. There are also four counties that are not yet entered into SHAARD for the IHSSI as they are scheduled to be resurveyed in the next few years. If you are looking for information for Morgan, Johnson, Marion, and Hancock Counties, you may come in to view the records for free at our DHPA office. To schedule an appointment to look at IHSSI records, contact the records check email at DHPARecordscheck@dnr.IN.gov or call 317-234-1034. The majority of properties included in SHAARD are privately owned and are not open to the public. **\*Please respect property owners' privacy.** Users are encouraged to notify the DHPA about additions or corrections that may be necessary at SHAARDAdmin@dnr.IN.gov. New sites will be added to the database as they are received. Users are also encouraged to notify the DHPA at SHAARDAdmin@dnr.IN.gov of difficulties in accessing data or other issues encountered in using the database. SHAARD was made possible with financial support from the Federal Highway Administration, the Indiana Department of Natural Resources, and the Historic Preservation Fund of the U.S. Department of the Interior, National Park Service.

## How are the sites on SHAARD rated?

**Rating System in SHAARD:** In assessing integrity, surveyors attempted to determine how much of the original architectural fabric remained. They may have lowered a property's rating if it experienced extensive alterations, such as the application of artificial siding, removal of trim or porches, later additions, changes to windows, or structural modifications. The relocation of a building from its original site often lowered its rating. After consideration of these factors, DHPA, Indiana Landmarks, and CHP assigned one of the following ratings to each property.

<u>-Outstanding</u>: The "O" rating means that the property has enough historic or architectural significance that it is already listed, or may be eligible for listing, in the National Register of Historic Places. "Outstanding" resources can be of local, state, or national importance

<u>-Notable</u>: The "N" rating means that the property did not quite merit an "outstanding" rating but still is above average in its importance. Further research may reveal that the property is eligible for National Register listing. <u>-Contributing</u>: The "C" rating means that the property met the basic inventory criterion of being pre-1970, but that it is not important enough to stand on its own as individually "outstanding" or "notable". Such resources are important to the destiny or continuity of an area's historic fabric. "Contributing" properties may appear in the National Register if they are part of a historic district but do not usually qualify individually.

<u>-Non-Contributing</u>: Properties rated "NC" are not included in the inventory unless they are located within a historic district. Such properties are usually built after 1970, are older structures that have undergone bad alterations and lost historic character, or are otherwise incompatible with their historical surroundings. These properties are not eligible for the National Register.

<u>-Demolished</u>: Properties rated "D" are properties that have been demolished since the original survey information was gathered. These ratings are adjusted as updates are received by the data entry staff.

## What do the site numbers mean?

#### Site Numbers in SHAARD:

Each site is given a number in SHAARD according to the nature of the site. Each number will include a reference to the county regardless of the site type. Examples below:

<u>Inventory Number</u>: Indiana Landmarks, the DHPA and CHP assigned a site number to each inventory entry for filing purposes. Three order of site location information have been incorporated into the 11-digit numbers, as seen in the example below.

<u>County Number</u>: The first block of three digits identifies the count. The National Park Service assigned this number to identify the county for National Register nominations. The number for Warren County is 171.

<u>Quad Map Number</u>: The second block of three digits identifies the USGS quadrangle map on which the resource is located. Based on Fig. 3, the 487 in the example refers to the Otterbein quadrangle map.

<u>Site Number</u>: The last block of five digits forms a discrete site number. The first two digits refer to the site's township and the final three digits are its actual number. Indiana Landmarks, the DHPA and CHP assign township numbers in increments of five. For example, Medina Township, the northeastern-most township, begins with 00. Adams Township, the next township to the west, is 05, Pine Township is 10, and so on. The site number 00006 refers to the 6th site identified in Medina Township.

Surveyor's number areas of scattered sites or historic districts according to the townships in multiples of five, the scattered sites and districts take the next number up from the township number, to a maximum of four. For example, the city of Williamsport has 3 historic districts and its own area of scattered sites. Since Williamsport is located in Washington Township (whose first two digits are 35), the Williamsport Downtown Courthouse Historic District takes the number 36, and the scattered sites take the number 39.

The survey always lists the courthouse square or commercial historic district first, followed by residential or industrial districts, then the scattered sites.

| County: | Quad Map: | Site Number: |
|---------|-----------|--------------|
| 171 -   | 487 -     | 00006        |

-<u>Archaeology Site example</u>: 12-Pr-0123; The first set of numbers (12) indicates the state. All archaeological site numbers in Indiana will start with 12. The second set of letters are an abbreviation of

the county: Pr (Porter). The third set of numbers are issued according to the time of the survey. As with the IHSSI, the smaller the number the older the site in our records.

| State: | County: | Site Number: |
|--------|---------|--------------|
| 12 -   | Pr -    | 0123         |

<u>-Cemeteries example</u>: CR-01-1; The first set of letters is short for Cemetery Registry. The second set of numbers indicates the county number as the counties are alphabetized; in this example, 01 represents Adams County. The third number (or set of numbers) indicates the number assigned to the site as it is recorded.

| Cemetery Registry: | County: | Site Number: |
|--------------------|---------|--------------|
| CR -               | 01 -    | 1            |

<u>-Historic Bridges example</u>: HB-0084; The first set of letters just stands for Historic Bridges. The second set of numbers indicates the site number. As with the others, the site numbers are auto filled as they are surveyed and recorded.

| Historic Bridge: | Site Number: |
|------------------|--------------|
| HB -             | 0084         |

-National Register example: NR-0017; The first set of letters stands for National Register. The second set of numbers indicates the site number. The site numbers are auto filled as they are surveyed and recorded.

| National Register: | Site Number: |
|--------------------|--------------|
| NR -               | 0017         |

\*FYI: the State Register can be accessed by selecting the Survey Type "National Register" and scrolling down the Status option and selecting "Listed in State Register Only".

#### **II. HOW TO ACCESS SHAARD**

To Enter SHAARD, Go to www.SHAARD.dnr.in.gov

- **1.** To enter SHAARD, click on "Enter SHAARD as a guest." By entering as a guest, you will have access to the digitally available historic resource data. No archaeological information is available through this entry.
- 2. The General Public will not be given username/password access to SHAARD.
- 3. The General Public will not be given a SHAARD account.
- 4. Click on "SHAARD Frequently Asked Questions" to see frequently asked questions about SHAARD.

| Welcome to SHAARD                                                                                                    |                                                                                                    |
|----------------------------------------------------------------------------------------------------|----------------------------------------------------------------------------------------------------|
| The Indiana State Historic Architectural and Archaeol<br>Database (SHAARD) allows users to search cultural reso<br>on known historic and archaeological resources through<br>data contained in SHAARD was collected from previo<br>cultural resource inventories, National Register no<br>cultural resource management projects. | web access to all of the historic<br>resource data is open to the public<br>except for archaeological informati<br>minatrons, and                                                                                                    |
| The quality of the data varies with the completeness at<br>the original records and may be out-of-date. Absence of<br>necessarily indicate the absence of resources. The<br>ongoing initiative, and the associated data will us<br>enhancements and constant updating.                                                           | Access to archaeological site locati<br>and detailed site information is<br>restricted and password protected<br>will be granted to qualified individu<br>who meet the Secretary of the<br>Interior's Professional Qualification<br>Standards with a specialty in |
| THE ACT OF CHECKING SHAARD DOES NOT RELIEVE<br>COMPLYING WITH APPLICABLE LOCAL, STATE OR FEDE<br>REGULATIONS. Furthermore, the majority of propert<br>SHAARD are privately owned and are not open to the<br>respect property owners' privacy.                                                                                    | THE USER OF<br>RAL LAWS AND<br>ies included in<br>p 2<br>Sign In<br>Ucorparies                                                                                                    |
| Users are encouraged to notify the DHPA about addition<br>that may be necessary at <u>SHAARDAdmin@dnr.IN.gov</u> ,<br>references or other documentation to substantiate reque<br>additions. New sites will be added to the database as the                                                                                       | Is or corrections<br>. Please include<br>Isted changes or<br>ey are received.                                                                                                    |
| SHAARD was made possible with financial support fr<br>Highway Administration, the Indiana Department of Nai<br>and the Historic Preservation Fund of the U.S. Dep<br>Interior, National Park Service.                                                                                                    | om 3 If you forgot your password or are having problems logging in, please email <u>SHAARDAdmin@dnr.IN.gov</u>                                                                                                    |
|                                                                                                    | 4 Request a SHAARD Accou<br>SHAARD Frequently Asked<br>Ouestions                                                                                                    |

## **III. TERMS & CONDITIONS FOR SHAARD USAGE**

You must read and accept the Terms & Conditions for SHAARD usage to be able to advance further into the application.

| Accept Terms and Conditions                                                                                                    |                                                                                                    |
|----------------------------------------------------------------------------------------------------|----------------------------------------------------------------------------------------------------|
| 1) I understand and agree that the confidential infu<br>unauthorized individuals or organizations. Confidential<br>information for all archaeological sites and locational in<br>listings.                                                                                                    | ormation contained in SHAARD may not be released<br>al information includes, but is not limited to, location<br>nformation for owner-restricted National Register proper                                                                                                    |
| 2) I understand and agree that the data available throube modified as new information is prepared for inclusion                                                                                                    | ugh SHAARD is not complete, may be inaccurate, and ma<br>n in the database.                                                                                                    |
| 3) I understand and agree that SHAARD contains inform<br>under the jurisdiction, ownership, and/or under the comprivate individuals, and tribal governments. Said proper<br>related to the restrictions on cultural resource informati<br>with applicable municipal, county, state, tribal or federal                                                          | mation from archaeological and historic properties that a<br>ntrol of other entities, such as state and federal agencie<br>erties may be afforded additional levels of legal protection<br>ion. I agree to use SHAARD information only in complian<br>al laws and regulations.                                                                 |
| 4) I understand and agree that the absence of informa<br>a particular location does not necessarily indicate that<br>and agree that the absence of information concernin<br>simply to a lack of survey investigations of said location                                                                                                    | tion contained in SHAARD concerning cultural resources<br>no such resources exist in said location. I also understar<br>g cultural resources in a particular location may be du<br>n.                                                                                                    |
| 5) I understand and agree that the inclusion of a resou<br>with the programs of the Division of Historic Preservatio<br>by the National Park Service through listing in the Na<br>agree that properties included in SHAARD are not nece<br>and/or legal protections.                                                                                           | arce in SHAARD does not imply that it has special standir<br>on and Archaeology, unless it has been officially recognize<br>ational Register of Historic Places. I also understand ar<br>assarily assured grants and/or any other public assistan                                                                                              |
| 6) I understand and agree that access to SHAARD of<br>archaeological investigations on any land for which cu<br>further understand and agree that it is my responsibilit<br>county, state, federal or tribal officials, or private p<br>cultural resource investigations on, or related to, their<br>sent to appropriate officials or landowners, and all perm | does not constitute permission to enter onto or condu<br>Itural resource records are maintained in the inventory,<br>y to obtain written permission from appropriate municipa<br>roperty owners, before instituting any archaeological<br>lands. Copies of the products of such research should b<br>nit terms and conditions must be honored. |
| I accept the above terms and conditions. Continue                                                                                                    | Don't forget to check the Terms<br>and Conditions box                                                                                                    |

#### IV. HOW TO SEARCH SHAARD

Once the Terms & Conditions of SHAARD are accepted, users will be directed to the Structural Survey Search page.

There are five Structural Survey datasets from which users can search. They include Theaters, IHSSI (County Survey), Cemetery Registry, Historic Bridges, and National Register. Not every paper document in the DHPA has been entered into the SHAARD database. So if no records are found, check back in the future or contact the DHPA Records Check Coordinator DHPARecordscheck@dnr.in.gov to review the paper documents needed.

| IN.gov                                                                    |                                                                                    | SHAARI                                                                                  | )                                                                             |                                     | Sign Out                                    |
|---------------------------------------------------------------------------|------------------------------------------------------------------------------------|-----------------------------------------------------------------------------------------|-------------------------------------------------------------------------------|-------------------------------------|---------------------------------------------|
| Structural Surveys                                                        | Accidental Discoveries                                                             | Archaeology Records                                                                     | Archaeology Queue                                                             | Reports                             | Admin                                       |
| Structural Su<br>To query the database<br>used to narrow your qu          | <b>ITVEYS</b><br>, enter the criteria for th<br>uery results. The search           | ne record(s) that you wisl<br>criteria fields are not cas                               | n to search. More than<br>e-sensitive, and you m                              | one search c<br>ay search fo        | riteria field may be<br>r records where the |
| entered search criteria                                                   | value is included anywh                                                            | here within the correspon                                                               | ding field on the record                                                      | 1.                                  |                                             |
| Survey                                                                    | Type:<br>Search <u>F</u>                                                           | Reset Form                                                                              |                                                                               |                                     |                                             |
| 2.0.1 © 2007 DNR-D                                                        | HPA. All rights reserve                                                            | ed. C                                                                                   | omments on the site?                                                          | Email Shaar                         | dAdmin@dnr.in.gov                           |
| IN.gov                                                                    |                                                                                    | SHAARI                                                                                  | )                                                                             |                                     | Sign Out                                    |
| Structural Surveys                                                        | Accidental Discoveries                                                             | Archaeology Records                                                                     | Archaeology Queue                                                             | Reports                             | Admin                                       |
| Structural Su                                                             | urveys                                                                             |                                                                                         |                                                                               |                                     |                                             |
| To query the database<br>used to narrow your q<br>entered search criteria | , enter the criteria for th<br>uery results. The search<br>value is included anywl | he record(s) that you wis<br>a criteria fields are not cas<br>here within the correspon | h to search. More than<br>se-sensitive, and you m<br>ding field on the record | one search c<br>nay search fo<br>d. | riteria field may be<br>r records where the |
| Indicates a required                                                      | field.                                                                             |                                                                                         |                                                                               |                                     |                                             |
| Survey                                                                    | Type:<br><br>Theaters<br>IHSSI (Count<br>Cemetery Rei                              | y Survey)                                                                               |                                                                               |                                     |                                             |
|                                                                           | Historic Bridg                                                                     | les                                                                                     |                                                                               |                                     |                                             |

### **Search Tips!**

-When searching SHAARD, less is more! There are several discrepancies within SHAARD entries (due to inconsistencies via surveyors and data entry staff) that can affect your searches and results. In order to limit the possibility of receiving incomplete information, make sure you keep your searches concise and use unique street or historic names. Example: when making a search for South Street in a given town, try searching the word "South" and the county you are searching as SHAARD will produce results

-When searching for a historic name or address, SHAARD will not search "like searches" as it would for a search engine like Google. Example: Y.M.C.A versus YMCA versus Young Men's Christian Association. When searching for a YMCA, keep in mind that SHAARD will only produce the record that matches the wording so make sure you try searching the full names of organizations as well as broadly recognized acronyms.

-If a word is misspelled in the search, SHAARD will not produce any records that do not exactly match the search, so make sure the spelling and punctuation are correct. Example: Young Mens Christian Association versus Young Men's Christian Association.

-The abbreviations of streets, avenues, boulevards, etc. may vary and will affect the results of your searches. Example: St. vs. St vs. Street. Even if the street name is correct, these variations of term can limit your searches.

-In order to search by Quad or Township, you must first select the county in which the property/site is located.

-When searching for cemeteries, keep in mind that historic cemeteries often have become known by many names and may not be listed in SHAARD under the local title.

\*Again, try and make searches as broad as possible. The more you narrow down your searches, the more specific the results will be.

#### Common SHAARD Inconsistencies:

All inconsistencies in SHAARD are being addressed and will be corrected as soon as our DHPA Data Entry staff is able. We appreciate your patience as we work to resolve these issues. The following is a list of the current consistency methods employed by the DHPA data entry staff as well as the changes that will be made in future in order to make searching the database most effective for users:

| Corrections                                    | Variations                                                                    |
|------------------------------------------------|-------------------------------------------------------------------------------|
| -North, South, East and West                   | -N, S, E and W                                                                |
| -County Road                                   | -Co Rd, Co. Rd., CO RD                                                        |
| -Rural Route                                   | -RR, Rural Rt., R Rt.                                                         |
| -Rail Road                                     | -RR, Rail Rd., Rail Rd                                                        |
| *Ex: Pennsylvania Norfolk and Western Railroad | *PN N&W Railroad                                                              |
| -AT&T                                          | -AT and T, At&t, at&t                                                         |
| -Township                                      | -Twp., Tp.                                                                    |
| -County                                        | -Co., Co, CO, CO.                                                             |
| -State Road                                    | -SR, Sr, St. Rd., St Rd                                                       |
| -First, Second, Third, etc.                    | $-1^{\text{st}}, 2^{\text{nd}}, 3^{\text{rd}}, \text{etc.}$                   |
| *Example: First Street                         | *Example: 1 <sup>st</sup> Street, 2 <sup>nd</sup> Street, 3 <sup>rd</sup> St. |
| -Number                                        | - No., No, NO, NO., #                                                         |
| -One, Two, Three, etc.                         | -1, 2, 3, etc.                                                                |
| *Except in the case of street addresses        | *Except in the case of street addresses                                       |
| -C. 1900                                       | -Circa 1900, C 1900, 1900                                                     |

-All transportation naming conventions (lanes, avenues, streets, roads, boulevards, etc.) will not be abbreviated and will be spelled out completely in the historic name and address searches
-All acronyms will be spelled out fully (example: I.O.O.F. would be Independent Order of Oddfellows)
-Any time the word Saint is used, it will be spelled out EXCEPT in the case of St. Joseph County
\*If you cannot find the site you are looking for after employing all the search methods demonstrated above, you may contact the DHPA office by email at <a href="mailto:ShaardAdmin@dnr.IN.gov">ShaardAdmin@dnr.IN.gov</a> and we can help you look up the site.

### V. HOW TO SEARCH SHAARD - IHSSI

| IN.gov                                                                               | SHAARD Sign Out                                                                                                    |
|--------------------------------------------------------------------------------------|----------------------------------------------------------------------------------------------------|
| Structural Surveys                                                                   | Accidental Discoveries Archaeology Records Archaeology Queue Reports Admin                                                                                                    |
| Structural S<br>To query the databas<br>used to narrow your<br>entered search criter | urveys<br>se, enter the criteria for the record(s) that you wish to search. More than one search criteria field may be<br>query results. The search criteria fields are not case-sensitive, and you may search for records where the<br>ia value is included anywhere within the corresponding field on the record. |
| indicates a required                                                                 | d field.                                                                                                    |
| Survey Type:                                                                         | IHSSI (County Survey) <b>•</b>                                                                                                    |
| Survey Number:                                                                       | 1                                                                                                    |
| County:                                                                              |                                                                                                    |
| Legal Township:                                                                      | ¥                                                                                                    |
| Quad Name:                                                                           | T                                                                                                    |
| Address:                                                                             | 3                                                                                                    |
| City/Location:                                                                       |                                                                                                    |
| Historic Name:                                                                       | 4                                                                                                    |
| Historic District<br>Name:                                                           |                                                                                                    |
| Architect/Builder:                                                                   | 5                                                                                                    |
| Architectural<br>Firm:                                                               |                                                                                                    |
| Architectural<br>Style:                                                              | 6                                                                                                    |
| Vernacular:                                                                          | V                                                                                                    |
| Category:                                                                            | V                                                                                                    |
| Areas of<br>Significance:                                                            | AGRICULTURE<br>ARCHAEOLOGY:<br>ARCHITECTURE<br>ART<br>COMMERCE<br>COMMUNICATIONS<br>COMMUNITY PLANNING and DEVELOPMENT<br>CONSERVATION<br>ECONOMICS                                                                                                    |
|                                                                                      | To select multiple items, hold down the Ctrl key<br>(Command key for Mac users).                                                                                                    |
| Rating:                                                                              | 7                                                                                                    |
|                                                                                      | Search Reset Form                                                                                                    |
| 2.0.1 © 2007 <u>DNR</u> -                                                            | - <u>DHPA</u> . All rights reserved. Comments on the site? Email <u>ShaardAdmin@dnr.in.gov</u>                                                                                                    |

#### VI. HOW TO SEARCH SHAARD - IHSSI

- 1. The "Survey Number" refers to the eleven digit number that is given to each IHSSI site. You can perform a partial search in order to obtain several records in a single search.
- 2. The "County", "Civil Township", and "Quad Name" options allows a user to search by each method. You can search by county, but keep in mind that searching by this method will most likely yield more than 500 results and will need to be narrowed in your search criteria.
- **3.** The "Address" and "City/Location" search options allow the user to search by street name, city, or town. However, keep in mind that this method presents opportunity for mistake. The database is unable to produce "like searches", so the DHPA staff recommends you keep these searches very simple.
- **4.** The "Historic Name" and "Historic District Name" search options allow the user to search by locally known names of sites.
- **5.** The "Architect/Builder" and "Architectural Firm" search options allow the user to search by the builders (if known).
- **6.** The "Architectural Style", "Vernacular", "Category", and "Areas of Significance" search options allow the user to search for a building or structure based on architectural detail or significance.
- 7. The "Rating" search option allows the user to search SHAARD by the rating that was awarded to a resource. However, if your search results in more than 500 results, you will need to modify your search to create a smaller list.

### VII. HOW TO SEARCH SHAARD - Other

| IN.80                                                                                                    | SHAARD sign Out                                                                                                    |
|----------------------------------------------------------------------------------------------------|----------------------------------------------------------------------------------------------------|
| Structural Surveys                                                                                                    | Accidental Discoveries Archaeology Records Archaeology Queue Reports Admin                                                                                                    |
| Structurel St                                                                                                    |                                                                                                    |
| StructurarS                                                                                                    |                                                                                                    |
| used to narrow your of<br>entered search criteri                                                                       | e, enter the criteria for the record(s) that you wish to search, more than one search criteria held may be<br>juery results. The search criteria fields are not case-sensitive, and you may search for records where the<br>a value is included anywhere within the corresponding field on the record. |
| I indicates a required                                                                                                 | field.                                                                                                    |
| Survey Ty                                                                                                    | pe: Theaters                                                                                                    |
| Survey Numb                                                                                                    | ber:                                                                                                    |
| Cour                                                                                                    | nty: •                                                                                                    |
| Legal Townsh                                                                                                    | nip: v                                                                                                    |
| Quad Nar                                                                                                    | ne: 🔻                                                                                                    |
| Addre                                                                                                    | iss:                                                                                                    |
| City/Locati                                                                                                    | on:                                                                                                    |
| Historic Nar                                                                                                    | ne:                                                                                                    |
| Year Built/Establish                                                                                                   | ed:                                                                                                    |
| Architect/Build                                                                                                    | Jer:                                                                                                    |
| Architectural Fi                                                                                                    | rm:                                                                                                    |
| Architectural St                                                                                                    | /le:▼                                                                                                    |
| Rati                                                                                                    | ng: 🔻                                                                                                    |
| Stat                                                                                                    | sus: T                                                                                                    |
| Status da                                                                                                    | ite:                                                                                                    |
|                                                                                                    | Search Reset Form                                                                                                    |
|                                                                                                    |                                                                                                    |
| 2.0.1 © 2007 <u>DNR</u> -                                                                                              | DHFA, An rights reserved. Comments on the site? Email ShaaruAuminigum.m.gov                                                                                                    |
| INIGOV                                                                                                    | SHAADD                                                                                                    |
| 111.80                                                                                                    | SIAARD Sign Out                                                                                                    |
| Structural Surveys                                                                                                    | Accidental Discoveries Archaeology Records Archaeology Queue Reports Admin                                                                                                    |
| Structural St                                                                                                    | urveys                                                                                                    |
| To query the database<br>used to narrow your q                                                                         | , enter the criteria for the record(s) that you wish to search. More than one search criteria field may be<br>uery results. The search criteria fields are not case-sensitive, and you may search for records where the                                                                                |
| entered search criteria                                                                                                | value is included anywhere within the corresponding field on the record.                                                                                                    |
| Indicates a required                                                                                                   | held.                                                                                                    |
| Survey Type:                                                                                                    | Cemetery Registry •                                                                                                    |
| Survey Number:                                                                                                    |                                                                                                    |
| County:                                                                                                    |                                                                                                    |
|                                                                                                    | T                                                                                                    |
| Legal Township:                                                                                                    | Y                                                                                                    |
| Legal Township:<br>Quad Name:                                                                                          | Y<br>Y                                                                                                    |
| Legal Township:<br>Quad Name:<br>City/Location:                                                                        | V<br>V<br>V                                                                                                    |
| Legal Township:<br>Quad Name:<br>City/Location:<br>Historic Name:                                                      | V<br>V<br>V                                                                                                    |
| Legal Township:<br>Quad Name:<br>City/Location:<br>Historic Name:<br>Ethnic Groups:                                    | V<br>V<br>V<br>V<br>IDPb - 20th Contuny                                                                                                    |
| Legal Township:<br>Quad Name:<br>City/Location:<br>Historic Name:<br>Ethnic Groups:                                    | ▼<br>▼<br>▼<br>19th - 20th Century<br>19th - 21st Century                                                                                                    |
| Legal Township:<br>Quad Name:<br>City/Location:<br>Historic Name:<br>Ethnic Groups:                                    | ▼<br>▼<br>▼<br>19th - 20th Century<br>19th - 21st Century<br>19th Century<br>20th Century                                                                                                    |
| Legal Township:<br>Quad Name:<br>City/Location:<br>Historic Name:<br>Ethnic Groups:                                    |                                                                                                    |
| Legal Township:<br>Quad Name:<br>City/Location:<br>Historic Name:<br>Ethnic Groups:                                    |                                                                                                    |
| Legal Township:<br>Quad Name:<br>City/Location:<br>Historic Name:<br>Ethnic Groups:                                    | <br><br>If th - 20th Century<br>19th - 21st Century<br>19th - 21st Century<br>20th Century<br>20th Century<br>21st Century<br>Adena<br>African American<br>African American<br>African LaMotte                                                                                                    |
| Legal Township:<br>Quad Name:<br>City/Location:<br>Historic Name:<br>Ethnic Groups:<br>Section:                        | <br><br><br>19th - 20th Century<br>19th - 21st Century<br>19th - 21st Century<br>20th Century<br>20th Century<br>21st Century<br>Adena<br>African American<br>African American<br>African LaMotte                                                                                                    |
| Legal Township:<br>Quad Name:<br>City/Location:<br>Historic Name:<br>Ethnic Groups:<br>Section:<br>Township:           |                                                                                                    |
| Legal Township:<br>Quad Name:<br>City/Location:<br>Historic Name:<br>Ethnic Groups:<br>Section:<br>Township:<br>Range: |                                                                                                    |
| Legal Township:<br>Quad Name:<br>City/Location:<br>Historic Name:<br>Ethnic Groups:<br>Section:<br>Township:<br>Range: |                                                                                                    |
| Legal Township:<br>Quad Name:<br>City/Location:<br>Historic Name:<br>Ethnic Groups:<br>Section:<br>Township:<br>Range: |                                                                                                    |

#### VIII. HOW TO SEARCH SHAARD - Other

| IN.gov                                                                                | SHAARD                                                                                                    | Sign Out                          |
|---------------------------------------------------------------------------------------|----------------------------------------------------------------------------------------------------|-----------------------------------|
| Structural Surveys Acc                                                                | dental Discoveries Archaeology Records Archaeology Queue Reports Adn                                                                                                    | nin                               |
| Structural Surv                                                                       | eys                                                                                                    |                                   |
| To query the database, en<br>used to narrow your query<br>entered search criteria val | .er the criteria for the record(s) that you wish to search. More than one search criter<br>results. The search criteria fields are not case-sensitive, and you may search for rec<br>ue is included anywhere within the corresponding field on the record. | ia field may be<br>ords where the |
| indicates a required field                                                            |                                                                                                    |                                   |
| Survey Type:                                                                          | Historic Bridges                                                                                                    |                                   |
| Survey Number:                                                                        |                                                                                                    |                                   |
| County:                                                                               | <b>V</b>                                                                                                    |                                   |
| Legal Township:                                                                       | ¥                                                                                                    |                                   |
| Quad Name:                                                                            | ¥                                                                                                    |                                   |
| City/Location:                                                                        |                                                                                                    |                                   |
| Historic Name:                                                                        |                                                                                                    |                                   |
| Historic District Name:                                                               |                                                                                                    |                                   |
| Year Built/Established:                                                               |                                                                                                    |                                   |
| Architect/Builder:                                                                    |                                                                                                    |                                   |
| Architectural Firm:                                                                   |                                                                                                    |                                   |
| Vernacular:                                                                           |                                                                                                    |                                   |
| Rating:                                                                               | ¥                                                                                                    |                                   |
| Status:                                                                               | •                                                                                                    |                                   |
| Status date:                                                                          | Sareh Beat Sem                                                                                                    |                                   |
| 2.0.1 © 2007 <u>DNR</u> - <u>DHP</u>                                                  | A. All rights reserved. Comments on the site? Email <u>ShaardAd</u>                                                                                                    | min@dnr.in.go                     |
|                                                                                       |                                                                                                    |                                   |
| Ngov                                                                                  | SHAARD                                                                                                    |                                   |

Structures designed and erected during the 19th century are becoming increasingly rare. Bridges are a unique offshoot of architecture and possess their own associated terms, components and styles. Accordingly, DHPA has created this special section to help identify these and to educate those with an interest in the basics of bridge architecture.

| 1 N.O                                                                |                                                                                                    | Sign Out            |
|----------------------------------------------------------------------|----------------------------------------------------------------------------------------------------|---------------------|
| tructural Surveys                                                    | Accidental Discoveries Archaeology Records Archaeology Queue Reports Admin                                                                                                    |                     |
| Structural S                                                         | urveys                                                                                                    |                     |
| To query the databas<br>used to narrow your<br>entered search criter | e, entre the criteria for the record(s) that you wish to search. More than one search criteria field<br>guery results. The search criteria fields are not case-sensitive, and you may search for records w<br>a value is included anywhere within the corresponding field on the record. | may be<br>where the |
| indicates a required                                                 | field.                                                                                                    |                     |
| Survey Type:                                                         | National Register                                                                                                    |                     |
| Survey Number:                                                       |                                                                                                    |                     |
| County:                                                              | T                                                                                                    |                     |
| Legal Township:                                                      | ¥                                                                                                    |                     |
| Quad Name:                                                           | Ŧ                                                                                                    |                     |
| Address:                                                             |                                                                                                    |                     |
| City/Location:                                                       |                                                                                                    |                     |
| Historic Name:                                                       |                                                                                                    |                     |
| National Register<br>Criteria:                                       | A: B: C: D:                                                                                                    |                     |
| Criteria<br>Considerations:                                          | A: B: C: D: E: F: G:                                                                                                    |                     |
| Architect/Builder:                                                   |                                                                                                    |                     |
| Architectural<br>Firm:                                               |                                                                                                    |                     |
| Architectural<br>Style:                                              | T                                                                                                    |                     |
| Category:                                                            | ¥                                                                                                    |                     |
| Areas of<br>Significance:                                            | AGRICULTURE<br>AGRICULTURE<br>ARCHAEOLOGY:<br>ARCHTECTURE<br>ART<br>COMMUNITY PLANNING and DEVELOPMENT<br>COMSERVATION<br>ECONOMICS<br>V                                                                                                    |                     |
|                                                                      | To select multiple items, hold down the Ctrl key<br>(Command key for Mac users).                                                                                                    |                     |
| Status:                                                              | Search Reset Form                                                                                                    |                     |

The National Register of Historic Places is the federal list of historic properties that have been formally recognized by the National Park Service. The DHPA reviews and maintains the nominations for Indiana properties included in the National Register. Additionally, Indiana has a State Register that recognizes Indiana's historic sites and structures on a statewide scale.

| Str      | ructu                         | ral Sur                 |                     | nes Archaeology Records Archaeology Q |                 | eports Admin<br>Print list of cheo | ked items                 |
|----------|-------------------------------|-------------------------|---------------------|---------------------------------------|-----------------|------------------------------------|---------------------------|
|          | 5 10 of 29<br>Survey<br>Numbe | •) <b>←</b> [<br>′      | 3<br>Survey Type    | Historic Name                         | 2 ==><br>County | Previous 1<br>IHSSI Rating         | 2 <u>3 Next</u><br>Action |
| <b>v</b> |                               | HB-0237                 | Historic<br>Bridges | Wabash Railroad: Wabash River Bridge  | Cass            | Contributing                       | View                      |
| V        | ****                          | HB-0238                 | Historic<br>Bridges | PA Railroad: Wabash River Bridge      | Cass            | Outstanding                        | <u>View</u>               |
| 1        |                               | HB-0239                 | Historic<br>Bridges | Cass County Bridge Number 11          | Cass            | Demolished                         | <u>View</u>               |
| 1        |                               | HB-0240                 | Historic<br>Bridges | Cass County Bridge Number 63          | Cass            | Demolished                         | <u>View</u>               |
| Ø        |                               | HB-0241                 | Historic<br>Bridges | Cass County Bridge Number 64          | Cass            | Demolished                         | <u>View</u>               |
| 1        |                               | HB-0242                 | Historic<br>Bridges | Cass County Bridge Number 67          | Cass            | Demolished                         | <u>View</u>               |
| 1        |                               | HB-0243                 | Historic<br>Bridges | Cass County Bridge Number 71          | Cass            | Demolished                         | <u>View</u>               |
| 1        | i.                            | HB-0244                 | Historic<br>Bridges | Cass County Bridge Number 73          | Cass            | Demolished                         | <u>View</u>               |
| 1        | y Ball                        | HB-0245                 | Historic<br>Bridges | Cass County Bridge Number 105         | Cass            | Demolished                         | <u>View</u>               |
| ø        |                               | НВ-0246                 | Historic<br>Bridges | Cass County Bridge Number 146         | Cass            | Demolished                         | <u>View</u>               |
| Iter     | ms per pa<br>Revise se        | ge: 10 <u>2</u><br>arch | 5 <u>AI</u>         | 7                                     |                 | Previous 1                         | <u>2 3 Next</u>           |

#### IX. HOW TO SEARCH SHAARD – Historic Bridges Example

- 1. By clicking "Print list of checked items," the list as it appears will print.
- 2. The user can select the next page of listings by clicking on the page number or selecting "Next."
- **3.** This search resulted in 29 total sites -10 of which are displayed on this page.
- **4.** By clicking on this box, all of the records will be unselected and the user can individually select which sites they would like to print in list form.
- 5. Click View to view the data contained within the record.
- 6. Clicking on any photograph will enlarge it without opening the record.
- 7. The user can determine how many records should be visible on the search results page.
- 8. By clicking Revise Search, the user will return to the Structural Survey Search page.

#### These features are the same for datasets (cemeteries, theaters, bridges, IHSSI or National Register).

| IN.gov                                                   | SHA                                                                                   | ARD                                    | Sign Out |
|----------------------------------------------------------|---------------------------------------------------------------------------------------|----------------------------------------|----------|
| Structural Surveys                                       | Accidental Discoveries Archaeolog                                                     | jy Records Archaeology Queue Reports . | Admin    |
| Historic Br                                              | idge<br>2<br>Geographic Info Structural Site                                          | Assessment Photos & PDFs               | Print    |
| Histo<br>IHSSI<br>Year Dataset (<br><b>Survey County</b> | ric Name: Cass County Bridge Num<br>Number: -<br>Rating: Demolished<br>Compiled: 1986 | ber 64                                 |          |
| County                                                   | Legal Township(s)                                                                     | Quad Name(s)                           |          |
| Cass                                                     | Adams                                                                                 | Twelve Mile                            |          |
| 2.0.1 @ 2007. DNI                                        | Continue >> Cancel                                                                    | 3                                      |          |

### X. Historic Bridges Example – General Info

- **1.** Clicking "Print" from within the record will print all of the data associated with that record.
- **2.** The user can page through the record by clicking on the appropriate tab. Clicking on the tabs allows the user to move pages.
- **3.** The user can also sequentially page through the record by clicking Continue. Clicking cancel will return you to the search results page.

These features are the same for datasets (cemeteries, theaters, bridges, IHSSI or National Register).

| IN.gov                  | SHAAR                                                                                                    | D                                                                         | Sign Out            |
|-------------------------|----------------------------------------------------------------------------------------------------|---------------------------------------------------------------------------|---------------------|
| Structural Surveys      | Accidental Discoveries Archaeology Record                                                                                        | s Archaeology Queue Reports Admin                                         |                     |
| Historic Bri            | dge                                                                                                    |                                                                           | Print               |
|                         | Survey Type: Historic Bridges<br>County: Cass<br>Bridge Record Number: HB-0241<br>Historic Name: Cass County Bridge<br>Number 64 | IHSSI File Number: -<br>Rating: Demolished<br>Year Dataset Compiled: 1986 |                     |
| General Info            | Geographic Info Structural Site Assessme                                                                                         | ent Photos & PDFs                                                         |                     |
|                         | Carries: CR 1050 E                                                                                                    |                                                                           |                     |
|                         | Crosses: Ulerich Ditch                                                                                                    |                                                                           |                     |
| I                       | Location: -                                                                                                    |                                                                           |                     |
| Terrestrial Coord       | linates (in decimal degrees)                                                                                                    |                                                                           |                     |
|                         | Latitude: -                                                                                                    |                                                                           |                     |
| Lo                      | ngitude: -                                                                                                    |                                                                           |                     |
| Coordinates             |                                                                                                    |                                                                           |                     |
| Easting                 | Northing                                                                                                    |                                                                           |                     |
| 569358                  | 4523832                                                                                                    |                                                                           |                     |
|                         | Continue >> Cancel                                                                                                    |                                                                           |                     |
| 2.0.1 © 2007 <u>DNR</u> | - <u>DHPA</u> . All rights reserved.                                                                                             | Comments on the site? Email ShaardAdmin                                   | @ <u>dnr.in.gov</u> |

## XI. Historic Bridges Example – Geographic Info

| IN.gov                                                                                                    | 5                                                                                    | SHAARI                                                             | )                                                                        | Sign Out                                                                            |
|----------------------------------------------------------------------------------------------------|--------------------------------------------------------------------------------------|--------------------------------------------------------------------|--------------------------------------------------------------------------|-------------------------------------------------------------------------------------|
| Structural Surveys Accide                                                                                                    | ntal Discoveries                                                                     | Archaeology Records                                                | Archaeology Queue Repor                                                  | rts Admin                                                                           |
| Historic Bridge                                                                                                    |                                                                                      |                                                                    |                                                                          | Print                                                                               |
| Bridge                                                                                                    | Survey Type: H<br>County: C<br>Record Number: H<br>Historic Name: C<br>N             | istoric Bridges<br>ass<br>B-0241<br>ass County Bridge<br>umber 64  | <u>IHSSI</u> File Number: -<br>Rating: Der<br>Year Dataset Compiled: 198 | molished<br>36                                                                      |
| General Info Geograp                                                                                                    | hic Info Struct                                                                      | ural Site Assessmen                                                | t Photos & PDFs                                                          |                                                                                     |
| Year Built<br>Condition<br>Year Demolished<br>Integrity<br>Date Moved<br>Alterations                                                                                                    | : 1910[c.]<br>: Excellent<br>: -<br>: Unaltered<br>: -<br>: -                        |                                                                    |                                                                          |                                                                                     |
| Architect/Builder                                                                                                    | Archited                                                                             | tural Firm                                                         | Affiliat                                                                 | ion                                                                                 |
| Rochester Bridge Company                                                                                                    | y -                                                                                  |                                                                    | Fabricat                                                                 | tor                                                                                 |
| Plate girder -                                                                                                    |                                                                                      | -                                                                  | 1                                                                        | 24'                                                                                 |
| Total Number of Spans<br>Structure Length (in feet)<br>Vertical Clearance (in<br>feet)                                                                                                    | : 1<br>: 27'<br>-                                                                    |                                                                    |                                                                          |                                                                                     |
| Road Width (in feet)                                                                                                    | : 17'10"                                                                             |                                                                    |                                                                          |                                                                                     |
| Skew Angle                                                                                                    | : -                                                                                  |                                                                    |                                                                          |                                                                                     |
| Structure Material                                                                                                    | : METAL                                                                              |                                                                    |                                                                          |                                                                                     |
| Abutments & Wingwalls                                                                                                    | : CONCRETE                                                                           |                                                                    |                                                                          |                                                                                     |
| Deck Material                                                                                                    | : TIMBER                                                                             |                                                                    |                                                                          |                                                                                     |
| Rail Type                                                                                                    | -                                                                                    |                                                                    |                                                                          |                                                                                     |
| Sidewalk & Parapet                                                                                                    | : -                                                                                  |                                                                    |                                                                          |                                                                                     |
| Stone Type<br>Statement of Significance                                                                                                    | <ul> <li>-</li> <li>Except for whe<br/>structure used<br/>including the l</li> </ul> | ere it placed the deck<br>I a conventional patte<br>atticed rails. | , the prolific Hoosier firm tha<br>rn. The bridge retains its ori        | at probably built this<br>iginal members,                                           |
| Architectural Description: The Rochester Bridge Company of Rochester, Indiana, probably built this single-<br>span plate girder. Seated upon concrete abutments and wingwalls, each girder<br>extends 27' with 3'-high plates. The flange ends are square. Bolted through the<br>plates at midheight, three I floor beams and the top flanges carry the timber deck<br>with its 17'10" roadway. |                                                                                      |                                                                    |                                                                          | v built this single-<br>alis, each girder<br>ded through the<br>rry the timber deck |
|                                                                                                    | Continue >>                                                                          | Cancel                                                             |                                                                          |                                                                                     |
| 2.0.1 @ 2007 DNP_DHPA                                                                                                    | All rights reserved                                                                  | d. c                                                               | omments on the site? Email S                                             | haardAdmin@dnr.in.gov                                                               |

## XII. Historic Bridges Example – Structural Assessment

| IN.gov                                                                                                    | SHAAR                                                                                                    | D                                                                                | Sign Out    |
|----------------------------------------------------------------------------------------------------|----------------------------------------------------------------------------------------------------|----------------------------------------------------------------------------------|-------------|
| Structural Surveys Accid                                                                                                    | ental Discoveries Archaeology Record                                                                                                    | s Archaeology Queue Reports Admin                                                |             |
| Historic Bridge                                                                                                    |                                                                                                    |                                                                                  | Print       |
| Bridge                                                                                                    | Survey Type: Historic Bridges<br>County: Cass<br>Record Number: HB-0241<br>Historic Name: Cass County Bridge<br>Number 64                                                                            | <u>IHSSI</u> File Number: -<br>Rating: Demolished<br>Year Dataset Compiled: 1986 |             |
| General Info Geogra                                                                                                    | phic Info Structural Site Assessme                                                                                                    | ent Photos & PDFs                                                                |             |
| Bridge Numbe<br>NBI Numbe<br>IHBC Ratin<br>HABS/HAER Invento<br>Ratin<br>Historic District Nam<br>Acces<br>Ownershi<br>Endangere<br>Threa<br>Areas of Significanc<br><b>Function</b><br>Histori<br>Currer | r: 64<br>r: -<br>g: -<br>TY 3<br>e: -<br>s: Yes, unlimited<br>p: -<br>d: No<br>ht: Not listed on 1990 county road<br>map<br>e: -<br>c: Highway Bridge<br>t: Demolished                               |                                                                                  |             |
| Status Status                                                                                                    | adate                                                                                                    |                                                                                  |             |
| Demolished -                                                                                                    |                                                                                                    |                                                                                  |             |
| Memorandum<br>Agreemer                                                                                                    | of 🗆                                                                                                    |                                                                                  |             |
| National Register Listi<br>Dat                                                                                                    | ng _<br>e:                                                                                                    |                                                                                  |             |
| NPS File Numbe                                                                                                    | n: -                                                                                                    |                                                                                  |             |
| National Register F<br>Numbe                                                                                                    | ile<br>r:                                                                                                    |                                                                                  |             |
| State Register Listi<br>Dat                                                                                                    | ng _<br>e:                                                                                                    |                                                                                  |             |
| Bibliograph                                                                                                    | y: Butler, Fairman & Seufert, Inc.<br>Bridge Inspection/Reinspection<br>Report: Cass County<br>(Indianapolis, 1973, 1979).           Continue >>         Cancel           Continue >>         Cancel |                                                                                  |             |
|                                                                                                    |                                                                                                    |                                                                                  |             |
| 2.0.1 © 2007 <u>DNR</u> -DHPA                                                                                                    | All rights reserved.                                                                                                    | Comments on the site? Email ShaardAdmine                                         | @dnr.in.gov |

## XIII. Historic Bridges Example – Site Assessment

| IN.gov                                                                                                    | SHAARD                                                                                                    | Sign Out |  |  |  |  |
|----------------------------------------------------------------------------------------------------|----------------------------------------------------------------------------------------------------|----------|--|--|--|--|
| Structural Surveys                                                                                                    | Accidental Discoveries Archaeology Records Archaeology Queue Reports Admin                                                                                                    |          |  |  |  |  |
| Historic Bri                                                                                                    | dge                                                                                                    | Print    |  |  |  |  |
|                                                                                                    | Survey Type: Historic Bridges IHSSI File Number: -<br>County: Cass Rating: Demolished<br>Bridge Record Number: HB-0241 Year Dataset Compiled: 1986<br>Historic Name: Cass County Bridge<br>Number 64 |          |  |  |  |  |
| General Info                                                                                                    | Geographic Info Structural Site Assessment Photos & PDFs                                                                                                    |          |  |  |  |  |
| Filena                                                                                                    | me Size Subject                                                                                                    |          |  |  |  |  |
| hb0241                                                                                                    | La.jpg 1 197.97 KB Photograph                                                                                                    |          |  |  |  |  |
| PDFs                                                                                                    |                                                                                                    |          |  |  |  |  |
| Filena                                                                                                    | me Size Subject                                                                                                    |          |  |  |  |  |
|                                                                                                    |                                                                                                    |          |  |  |  |  |
| Adobe® Reader® is required to open <u>PDF</u> files. You can <u>download Adobe® Reader</u> ® for free from Adobe.com.           Previous         Return to Search Results         Next         2 |                                                                                                    |          |  |  |  |  |

- 1. Click on a JPG or PDF in order to view any photos or additional information attached to the site entry.
- 2. Click on the "Return to Search Results"